## DENON®

# **Quick Start Guide**

INTEGRATED AMPLIFIER

PMA-60

Start Here Starten Sie hier Commencez ici Iniziare qui Iniciar aquí Begin hier Starta här Начните здесь Zacznij tutaj

## Vorbereitung

### Verpackungsinhalt

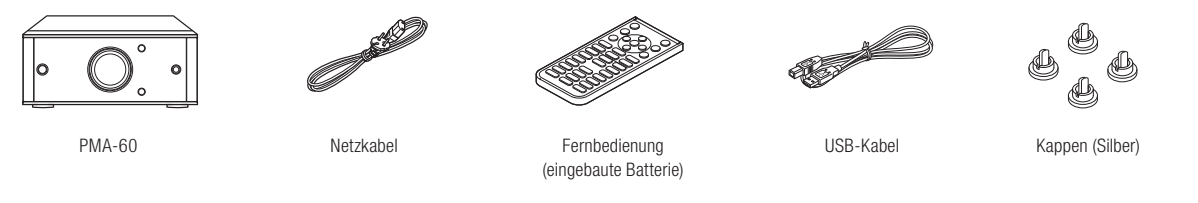

### Für die Einrichtung erforderlich

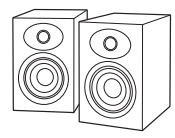

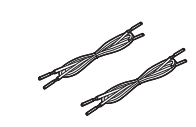

Lautsprecher

Lautsprecherkabel

### Optional

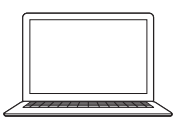

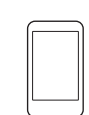

PC oder Mac

Bluetooth-Gerät

- Falls Sie weitere Informationen wünschen, besuchen Sie uns unter www.denon.com
- Weitere Funktionsinformationen und Einzelheiten zum Betrieb finden Sie in der Online-Bedienungsanleitung.

manuals.denon.com/PMA60/EU/DE/

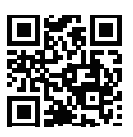

## **1. Ausrichtung**

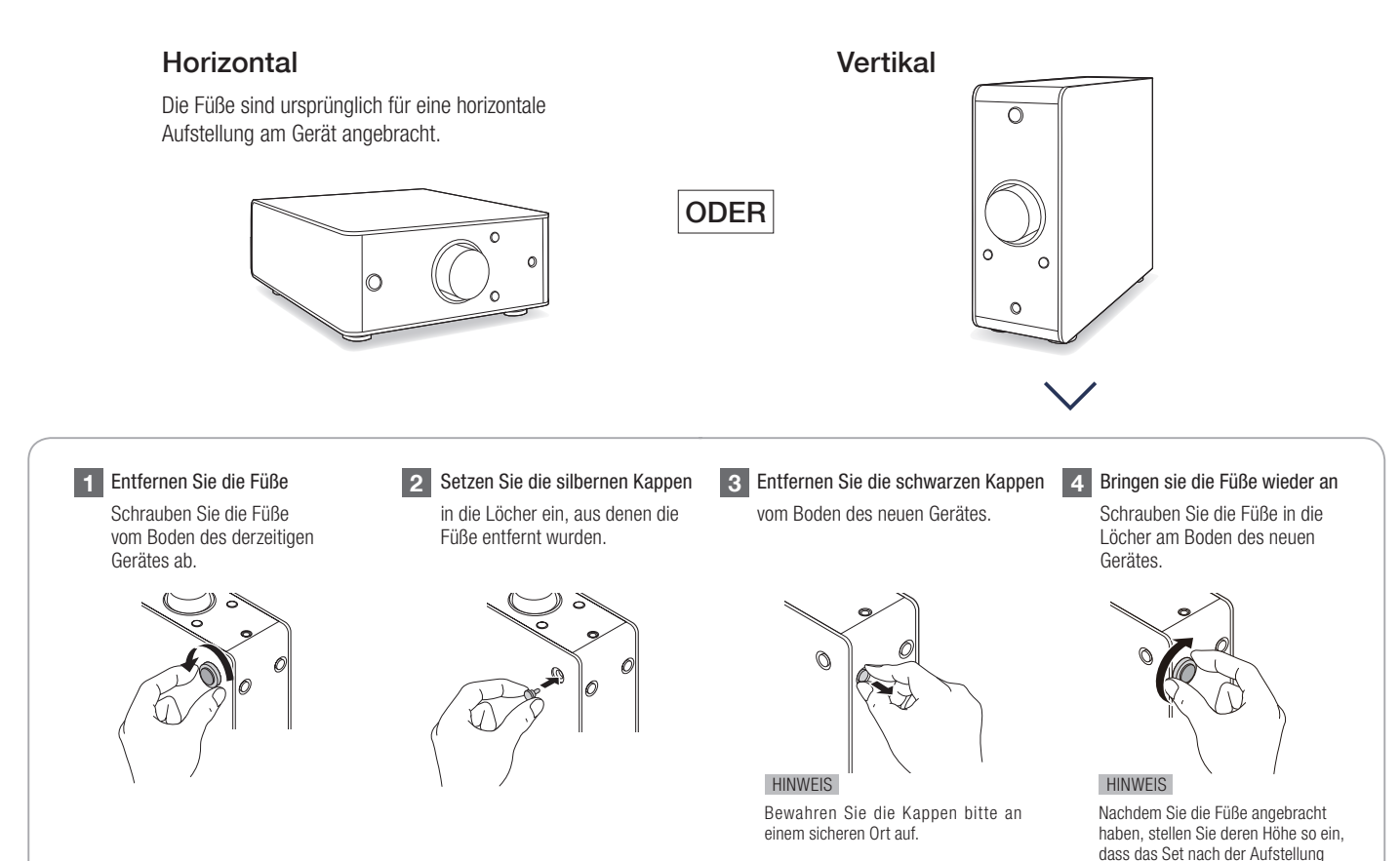

einen festen Stand hat.

Русский

Polski

English

Deutsch

## 2. Verbindung

1 Schließen Sie PMA-60 an die linken und rechten Lautsprecher an.

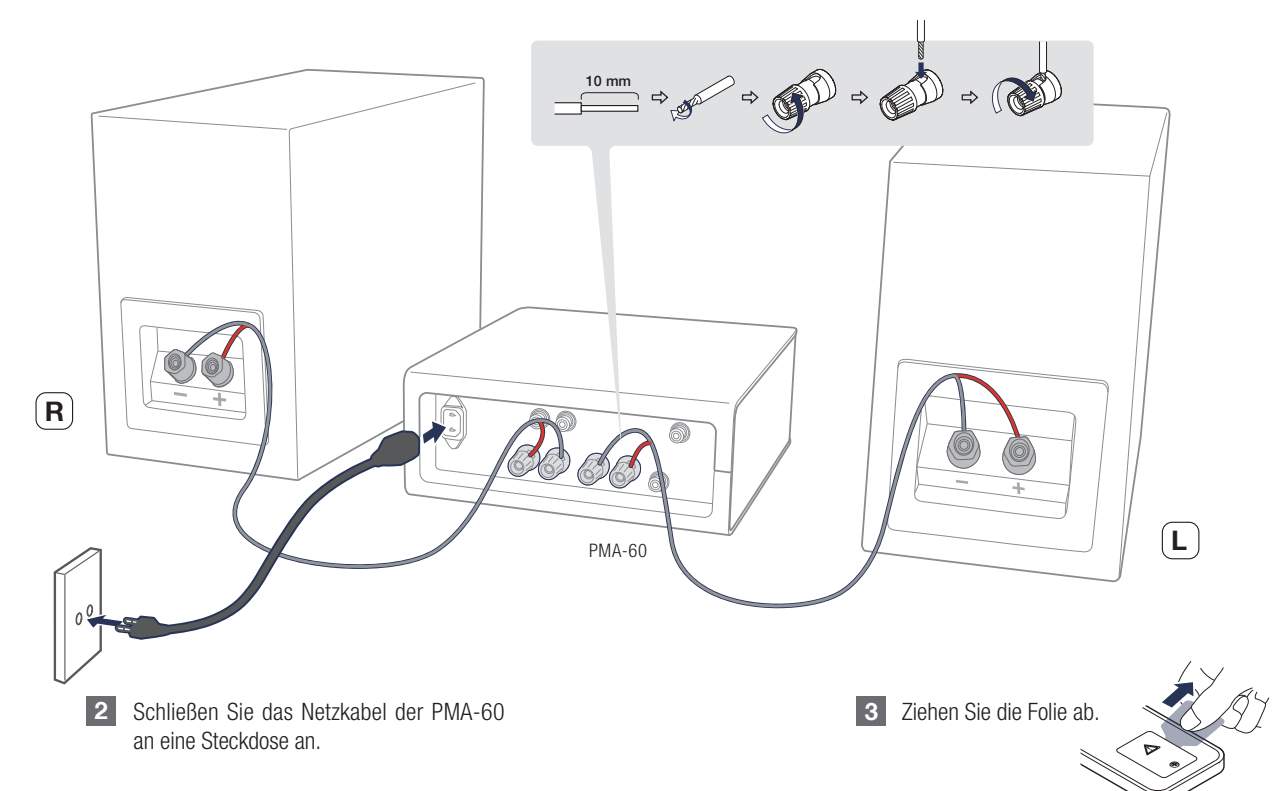

3

### 3. Installation der Treibersoftware für Windows

#### Windows

Systemvoraussetzungen Windows7, Windows8.1 oder Windows10

1 Laden Sie den dedizierten Treiber aus dem Bereich "Download" von der PMA-60-Seite auf der Denon-Website (http://www.denon. com/pages/home.aspx) herunter.

2 Entpacken Sie die heruntergeladene Datei und doppelklicken Sie auf die EXE-Datei.

- 3 Installieren Sie den Treiber.
- Wählen Sie die gewünschte Sprache für die Installation aus.
- 2 Klicken Sie auf "OK".

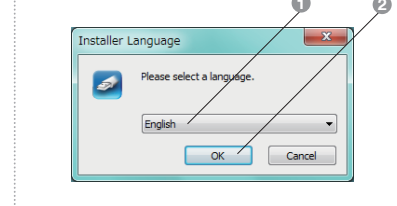

- Oer Installationsassistent wird angezeigt. Befolgen Sie die Anweisungen auf dem Bildschirm.
- Sobald der Assistent abgeschlossen ist, klicken Sie auf "Ja".

| Setup                                                                                               |                                                               |
|----------------------------------------------------------------------------------------------------|---------------------------------------------------------------|
| To complete the driver installation, you my<br>your device. Do you want to exit this wiza<br>later? | ust disconnect and reconnect<br>rd now and connect the devige |
|                                                                                                    | La Nen                                                        |

#### **Grundlegende Fehlersuche**

- Die Treibersoftware kann nicht ordnungsgemäß installiert werden, wenn der PC und das Gerät per USB-Kabel verbunden sind.
- Wenn das Gerät und der Computer per USB-Kabel verbunden sind, und der Computer vor der Installation eingeschaltet wurde, trennen Sie das Kabel, und starten Sie den Computer neu.

Deutsch

## 4. Anschließen an den Computer oder Mac

1 Schließen Sie den PMA-60 mit dem mitgelieferten USB-Kabel an Ihren PC oder Mac an.

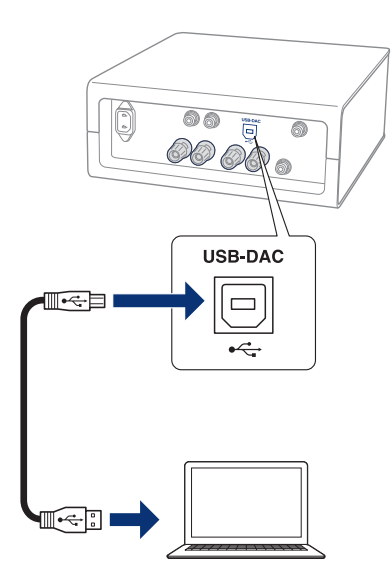

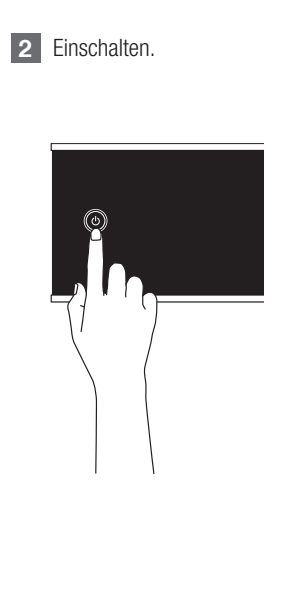

3 Drücken Sie € , um "USB-DAC" als Eingangsquelle auszuwählen.

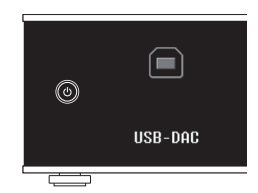

Deutsch

Wählen Sie auf Ihrem PC oder Mac PMA-60 als aktuelles Ausgabegerät aus.

#### Windows

- Klicken Sie auf dem PC auf "Start" und anschließend auf "Systemsteuerung".
  - Die Liste der Systemsteuerung wird geöffnet.
- Klicken Sie auf das Symbol "Sound". 2
  - · Das Fenster "Sound" wird geöffnet.
- Vergewissern Sie sich auf der Registerkarte "Wiedergabe", dass "PMA-60" mit einem Häkchen markiert und somit als "Standardgerät" festgelegt ist.
  - Wenn ein anderes Gerät als Standardgerät festgelegt ist. klicken Sie auf PMA-60 und anschließend auf "Als Standard"

Wählen Sie "PMA-60" aus, und klicken Sie auf "Eigenschaften".

6

Das Fenster "PMA-60 Properties" wird angezeigt.

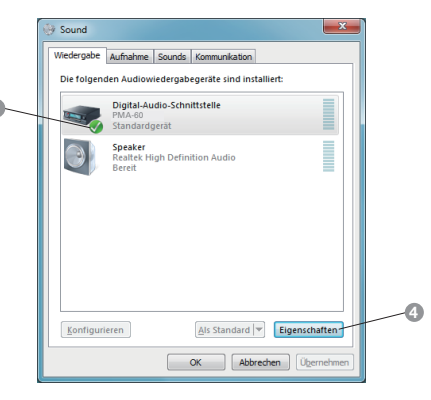

6 Klicken Sie auf die Registerkarte "Erweitert".

Wählen Sie die Abtastrate und die Bitrate für den D/A-Wandler aus. Die Auswahl von "24 Bit, 192000 Hz (Studioqualität)" oder "32 Bit, 192000 Hz (Studioqualität)" wird empfohlen. Klicken Sie auf "Übernehmen". 8 Klicken Sie auf "Testen". Überprüfen Sie, ob über die Lautsprecher, die an den PMA-60 angeschlossen sind, Ton ausgegeben wird. Eigenschaften von Digital-Audio-Schnittstelle Allgemein Unterstützte Formate Pegel Erweiterungen Erweitert-Standardformat Wählen Sie die Abtastrate und die Bittiefe aus, die im gemeinsamen Modus verwendet werden soll ► Testen ~ 2 Kanal, 24 Bit, 192000 Hz (Studiogualität) 2 Kanal, 16 Bit, 44100 Hz (CD-Oualität) 2 Kanal, 16 Bit, 48000 Hz (DVD-Oualität) 2 Kanal, 16 Bit, 88200 Hz (Studiogualität) 2 Kanal, 16 Bit, 96000 Hz (Studiogualität) das Gerät 2 Kanal 16 Bit. 176400 Hz (Studiogualität) 2 Kanal, 16 Bit, 192000 Hz (Studioqualität) orität 2 Kanal, 24 Bit, 44100 Hz (Studiogualität) 6 2 Kanal, 24 Bit, 48000 Hz (Studioqualität) Kanal, 24 Bit, 96000 Hz (Studiogualität Standards wiederherstellen Abbrechen Übernehmen OK

- Wählen Sie im Finder über das Menü "Gehe zu" den Menüpunkt "Dienstprogramme" aus.
  Die Liste der Dienstprogramme wird angezeigt.
- 2 Doppelklicken Sie auf "Audio-MIDI-Setup".
  - Das Fenster "Audiogeräte" wird angezeigt.

- Overgewissern Sie sich, dass "Dieses Gerät für die Tonausgabe verwenden" unter "PMA-60" ausgewählt ist.
  - Wenn ein anderes Gerät ausgewählt ist, wählen Sie "PMA-60" und führen Sie einen "Sekundär-Klick" darauf aus, und wählen Sie dann "Dieses Gerät für die Tonausgabe verwenden".

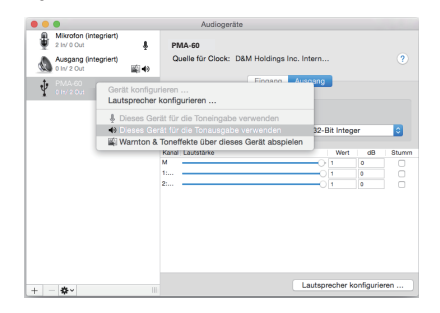

 Wählen Sie das Format "PMA-60".
Es wird normalerweise empfohlen, das Format auf "384000,0 Hz" und "2 Kanal - 32-Bit Integer" einzustellen.

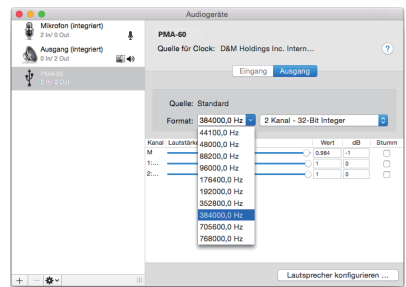

6 Audio-MIDI-Setup beenden eingestellt ist.

## 5. Wiedergabe von Musik

### Musik über PC/Mac wiedergeben

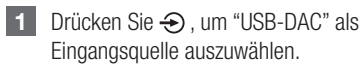

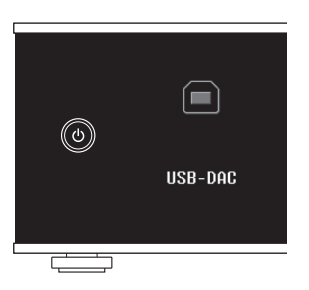

- 2 Verwenden Sie Ihre bevorzugten Musikanwendungen auf Ihrem PC/Mac, um Audiodaten über den PMA-60 abzuspielen.
  - Wenn Sie eine Audiowiedergabe mit hoher Auflösung wünschen, müssen Sie eine moderne Audio-Player-Software wie JRiver Media Center oder Audirvana verwenden.

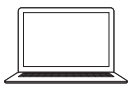

Die Abtastfrequenz der Musikdatei wird angezeigt.

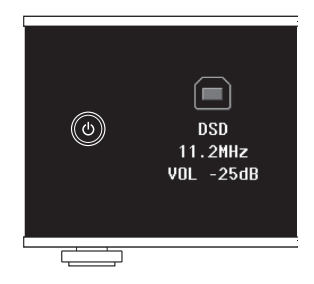

HINWEIS Möglicherweise müssen Sie in Ihrer modernen Audio-Player-Anwendung weitere Einstellungen für die Ausgabe von Audiodaten mit dem PMA-60 auswählen. Sie finden entsprechende Informationen hierzu im Benutzerhandbuch Ihrer Anwendung. English

Deutsch

### Wiedergabe von Musik über Bluetooth

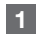

Drücken Sie 😵 für mindestens 3 Sekunden. • "Pairing" erscheint auf dem Display des PMA-60.

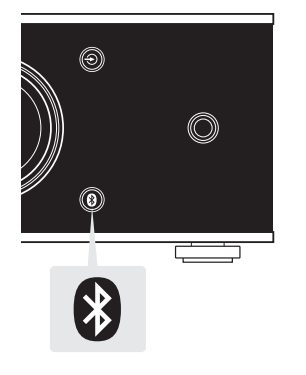

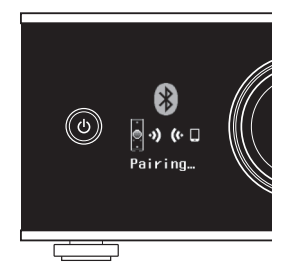

2 Bluetooth auf Ihrem mobilen Gerät aktivieren.

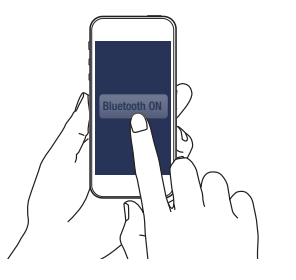

- 3 Wählen Sie "Denon PMA-60" aus der Bluetooth-Geräteliste auf Ihrem mobilen Gerät.
  - Am Ende des Kopplungsvorgangs wird der Gerätename im Display dieses Geräts angezeigt.

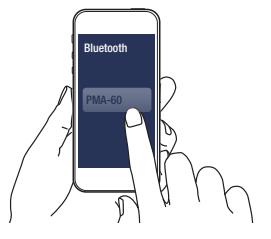

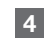

Musik mit einer beliebigen App auf Ihrem Gerät abspielen.

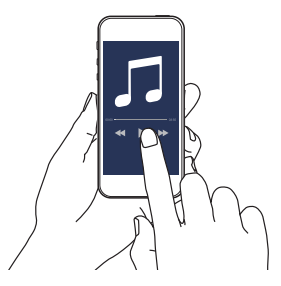

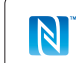

Koppeln und verbinden Sie Ihr NFC-fähiges Gerät, indem Sie damit vorsichtig das NFC-Logo.

### DENON

denon.com

Printed in Vietnam. 5411 11545 00AD Copyright © 2017 D&M Holdings Inc. All Rights Reserved.